## คู่มือการใช้งานระบบ E-SERVICE ของเทศบาลตำบลอากาศอำนวย

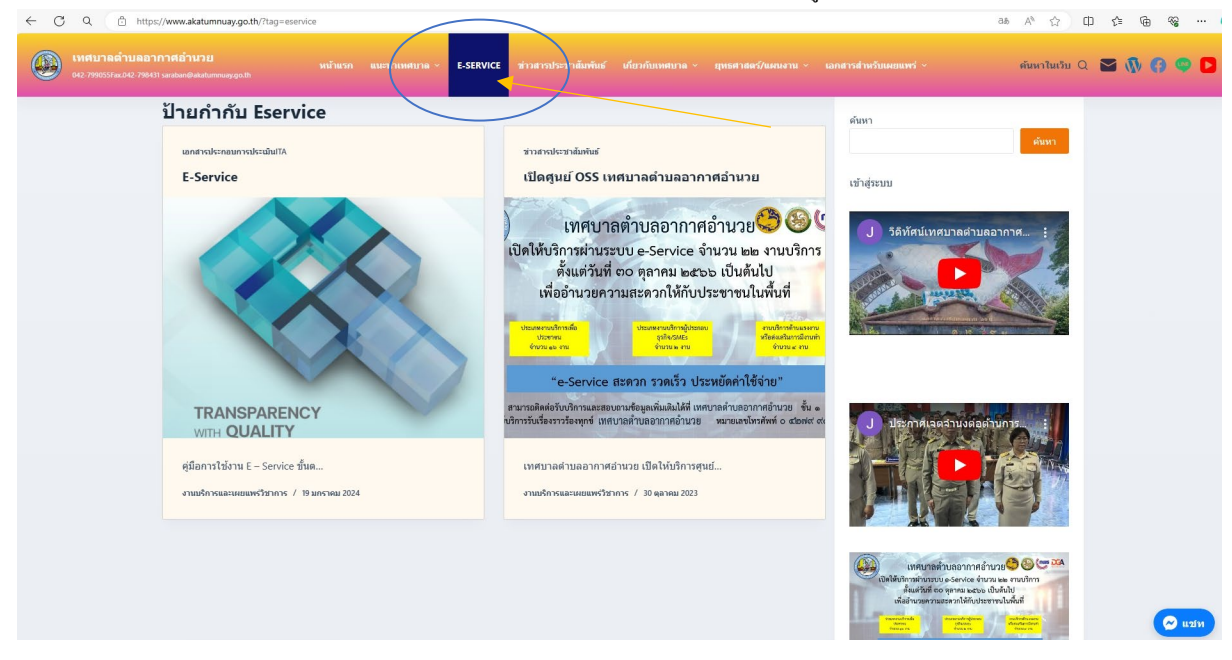

เมื่อเข้ามาที่หน้าเว็บไซต์ของเทศบาล <u>HTTPS://WWW.AKATUMNUAY.GO.TH/</u> เลือกที่แถบเมนูด้านบนในหัวข้อ E-SERVICE

## จะลิงค์เข้ามาสู่หน้าใช้งานระบบ E-SERVICE

| ← C Q ⊡ https://www.akatumnuay.go.th/?p=10978                                                                                                    |                                                                                                    | 88 A <sup>0</sup> 🟠               | 0 4 6 %     |
|----------------------------------------------------------------------------------------------------|----------------------------------------------------------------------------------------------------|-----------------------------------|-------------|
| เทศบาลดำบลอากาศอำนวย     เหรียนราชเปรียนสายและปายหลัง     เหรียนราชเปรียนสายและปายหลัง                                                                                                    | นาล × E-SERVICE ข่าวสาวประชาสัมพันธ์ เดียวกับเทศบาล × ยุทธศาสตร์/นศนงาน ×                                                                                                    | เอกสารสำหรับเผยแพร่ ~ ดับหาในเว็บ | a 🖬 🚯 🕜 🗢 🖸 |
| <ol> <li>กรณาหวอทย์อนุลโหคนก้าน พากบี้ * สีแลงที่หัวขอโล แสส</li> <li>นี่ตรอกข้อมูลควนแล้วไก้เคล ส่ง</li> <li>เจ้าหน้าที่ได้บับสอรวม และทำการตรวจสอบข้อมูลรายละเ</li> <li>เจ้าหน้าที่ได้บับสอรวม และทำการตรวจสอบข้อมูลรายละเ</li> <li>เป็นอู้ประชาวิสัยสวรถอนแล้ว เจ้าหน่างสีละขุจิหลดการพิจารถ<br/>แบบพื่อรัมการแจ้งไฟฟ้าน่ารุด</li> </ol> | งรำเป็นข้อมูลจำเป็นที่จะต้องกรอกโห้ครมสวน<br>อีอด ผ่านระบบ Google Drive หร้อมกับสำเนินการบั้นแบบขอบับบริการออนไลน์<br>เกไปทำนหราบ ผ่านข่องทางดีดต่อ ตามที่ทำหรมบูโดยรั่ว หร้อมต่าเนินการในส่วนที่เกี่ยวข้องต่อไป<br>แบบฟอร์มการแจ้งไฟฟ้าช่ารุด |                                   |             |
|                                                                                                    | เทศบาลด้าบลอากาศอำนวย อ.อากาศอำนวย จ.สกลนคร                                                                                                    |                                   |             |
|                                                                                                    | joonjun591@gmail.com ສຄັນນັດເນື້ອ<br>ເວີ ໃນໃນ້ວ່າມກັນ                                                                                                    |                                   |             |
|                                                                                                    | * ระบุว่าเป็นตำถามที่จำเป็น                                                                                                    |                                   |             |
|                                                                                                    | ชื่อ-นามสกุล / หน่วยงาน *                                                                                                    |                                   |             |
|                                                                                                    | ศาตรบบรงคุณ                                                                                                    |                                   |             |
|                                                                                                    | สถานที่แจ้งข่ารุด *                                                                                                    |                                   |             |
|                                                                                                    | 🔿 ในอาคาร                                                                                                    |                                   |             |
|                                                                                                    | O นอกอาคาร                                                                                                    |                                   |             |
|                                                                                                    | 🔿 ไฟฟ้าริมถนน                                                                                                    |                                   |             |
|                                                                                                    | 🔿 ไฟฟ้าสาธารณะ                                                                                                    |                                   |             |
|                                                                                                    | () อึนๆ:                                                                                                    |                                   |             |
|                                                                                                    |                                                                                                    |                                   | (12M)       |

| ← C Q ( ≜ https://www.akatumnuay.go.th/?p=10978 |                                                                             | as A' 12 🛈 12 🖷 😪 🚺                         |
|-------------------------------------------------|-----------------------------------------------------------------------------|---------------------------------------------|
|                                                 | ศมาล × E-SERVICE ข่าวสารประชาสัมพันธ์ เกี่ยวกับเทศบาล × ถุทธศาสตร์/นหนงาน × | ເລກສາກສຳມາຄົມແຫ່ 🗸 ອຳມາດໃນເວັ່ມ Q 📓 🚯 🧐 🔘 🕽 |
| <u>แบบคำร้อง(ออนไลน์)ขอรับถังขยะ</u>            |                                                                             | *                                           |
|                                                 | แบบคำร้อง(ออนไลน์)ขอรับถังขยะ                                               |                                             |
|                                                 | joonjun591@gmail.com ສລັນນີທູນີ້<br>Cຈຼີ ໃນໃຫ້ວ່າມກັບ                       |                                             |
|                                                 | * ระบุว่าเป็นคำถามที่จำเป็น                                                 |                                             |
|                                                 | ชื่อ - นามสกุด *                                                            |                                             |
|                                                 | สำคอบของคุณ                                                                 |                                             |
|                                                 | ที่อยู่ *                                                                   |                                             |
|                                                 | สำคอบของคุณ                                                                 |                                             |
|                                                 | undiment i                                                                  |                                             |
|                                                 | มาก (การ (การ (การ (การ (การ (การ (การ (ก                                   |                                             |
|                                                 |                                                                             |                                             |
|                                                 | ประเภทของสถานที่ที่ขอรับถังขยะ *                                            |                                             |
|                                                 | 🔿 บ้านพักอาศัย                                                              |                                             |
|                                                 | 🔿 บ้านเช่า/อาคารให้เช่า                                                     | · · · · · · · · · · · · · · · · · · ·       |

| ← C Q                                                          |                                                                                           | aa A' 🗘 🖽 🍕 🔇                                                                                                    |
|----------------------------------------------------------------|-------------------------------------------------------------------------------------------|----------------------------------------------------------------------------------------------------|
| เทศบาลด้าบลอากาศอ่านวย     เมาะปาเมด     เนยปาเมด     เนยปาเมด | นาล ∨ E-SERVICE ข่าวสาวประชาสัมพันธ์ เกี่ยวกับเทศนาล ∨ ยุทธศาสตร์/แสนงาน ∨ เ              | ลกสาวสามพัฒนาหน่ • คันการในเริ่ม Q 💽 🚯 🚱 🗣 🖸                                                                                                    |
| แบบคำร้อง(ออบไลน์)ขอใช้เดินท์                                  | ห้านสงทร์สถาบใน Google ฟอร์บ<br>Geogleฟอร์น เรื่องกร์มีให้ดูกสร้างขึ้นหรือประมาณ Google : |                                                                                                    |
|                                                                | แบบคำร้อง(ออนไลน์)ขอใช้เต็นท์                                                             | Î                                                                                                    |
|                                                                | joonjun591@gmail.com สลับบัญชี<br>Eซี ในไข่รวมกัน                                         |                                                                                                    |
|                                                                | * ระบุว่าเป็นศากามที่จำเป็น                                                               |                                                                                                    |
|                                                                | ชื่อ-นามสกุล *                                                                            |                                                                                                    |
|                                                                | สาหอบของคุณ                                                                               |                                                                                                    |
|                                                                | ฟัลยู่ *                                                                                  |                                                                                                    |
|                                                                | สำคอบของคุณ                                                                               |                                                                                                    |
|                                                                | มีความประสงค์ ขอใช้เดินท์ เพื่อ *                                                         |                                                                                                    |
|                                                                | สำคอบของคุณ                                                                               |                                                                                                    |
|                                                                | วันที่ ที่ต้องการใช้ *<br>ขะส                                                             | (Carlos Carlos C |

หลังจากนั้นเลือกการให้บริการตามแบบฟอร์มที่ให้บริการของเทศบาลตำบลอากาศอำนวยที่กำหนดไว้ ให้

ขั้นตอนการขอรับบริการออนไลน์

 เป็นการให้บริการออนไลน์ ที่เทศบาลตำบลอากาศอำนวยได้จัดทำขึ้น เพื่ออำนวยความสะควก และเพิ่มประสิทธิภาพการบริการ ของ หน่วยงานให้แก่ประชาชน

 ผู้มีความประสงค์จะขอรับบริการ สามารถแจ้งความประสงค์ โดยการกรอกข้อมูลรายละเอียดการขอรับบริการของท่าน ลงในแบบฟอร์ม การ ขอรับบริการออนไลน์ มีขั้นตอนดังนี้ 1. ท่านสามารถเข้าไปที่ <u>https://www.akatumnuay.go.th/</u> มาที่หัวข้อ บริการ e –service

เลือกบริการที่ท่านต้องการ กรอกข้อมูล รายละเอียดการขอรับบริการของท่าน ลงในแบบฟอร์ม Google Form การขอรับบริการ ออนไลน์

3. กรุณากรอกข้อมูลให้ครบถ้วน หากมี \* สีแดงที่หัวข้อใด แสดงว่าเป็นข้อมูลจำเป็นที่จะต้องกรอกให้ครบถ้วน

4. เมื่อกรอกข้อมูลครบแล้วให้กด ส่ง

5. เจ้าหน้าที่ได้รับข้อความ และทำการตรวจสอบข้อมูลรายละเอียด ผ่านระบบ Google Drive พร้อมกับคำเนินการปริ้นแบบขอรับ บริการออนไลน์

 เมื่อผู้บริหารได้พิจารณาแล้ว เจ้าหน้าที่จะแจ้งผลการพิจารณาให้ท่านทราบ ผ่านช่องทางดิดต่อ ตามที่ท่านระบุโดยเร็ว พร้อมดำเนินการใน ส่วนที่เกี่ยวข้องต่อไป